# HRS供裝程序

# 新增HRG通道

2015.03.31

### 由Web網頁登入HRS錄音主機→http://主機\_IP/prauth.php 先將HRG\_MAC 抄下備查,再將通道 ☑ 刪除

|                                 | P + C [10.236.2 | 238.2/] 遵 REC Main | ×                                  |    | <br>↑              | ×<br>★☆ |  |  |  |
|---------------------------------|-----------------|--------------------|------------------------------------|----|--------------------|---------|--|--|--|
| 。<br>通航國際<br>TONNET             | Hybrid          | Recording          | g Serve<br>e to <mark>tonne</mark> |    | <sup>™</sup> admin | 4       |  |  |  |
| 系統管理                            | 進階管理            | 維護管理               | 音檔管理                               |    | 即時狀態與監聽            |         |  |  |  |
| Auth List(總共: 2 筆)              |                 |                    |                                    |    | 增加                 |         |  |  |  |
| MAC                             | Time            | 2.01               | 附註                                 | 編輯 | 刪除                 |         |  |  |  |
| 000214620002                    | 2015-03-31 18:4 | 3:01               | Q7_8                               | 編輯 |                    |         |  |  |  |
| 2013-03-51 10.45.01 HKG_8 MK4 V |                 |                    |                                    |    |                    |         |  |  |  |
| 列出                              | 第一員             |                    |                                    |    |                    | v       |  |  |  |

### HRG通道刪除完成後,點選 增加

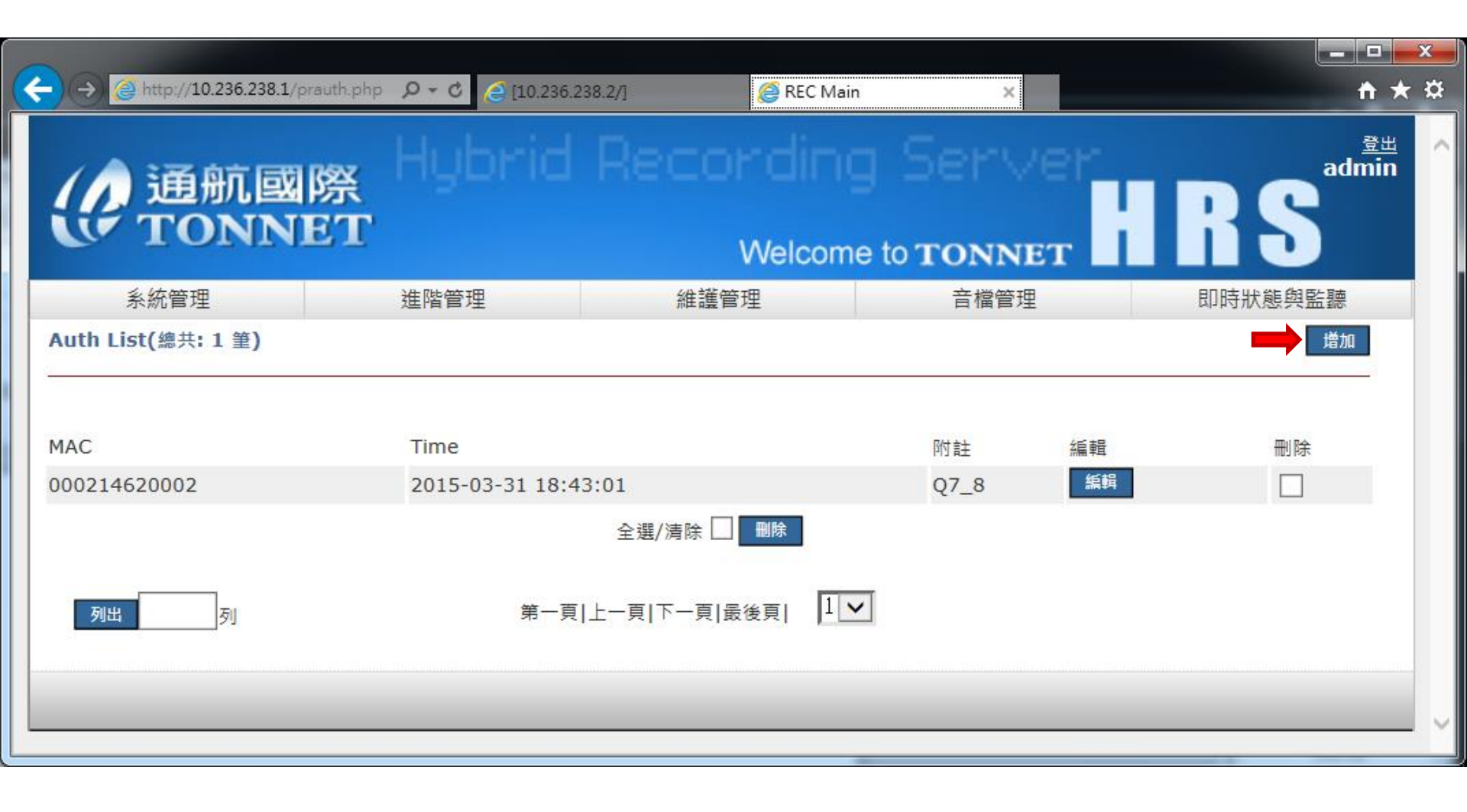

## 輸入HRG之MAC,再點選 增加

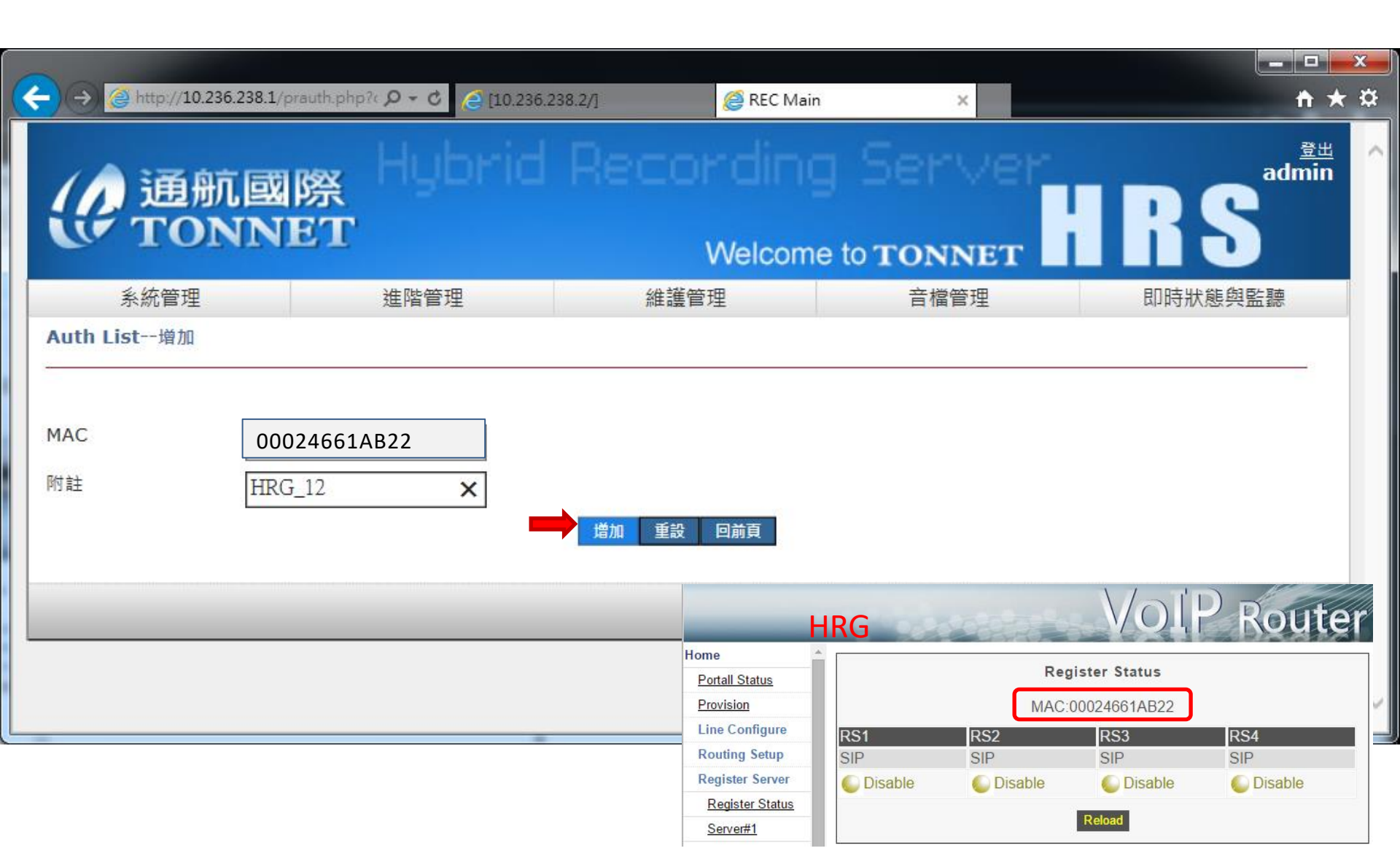

### HRS新增供裝完成

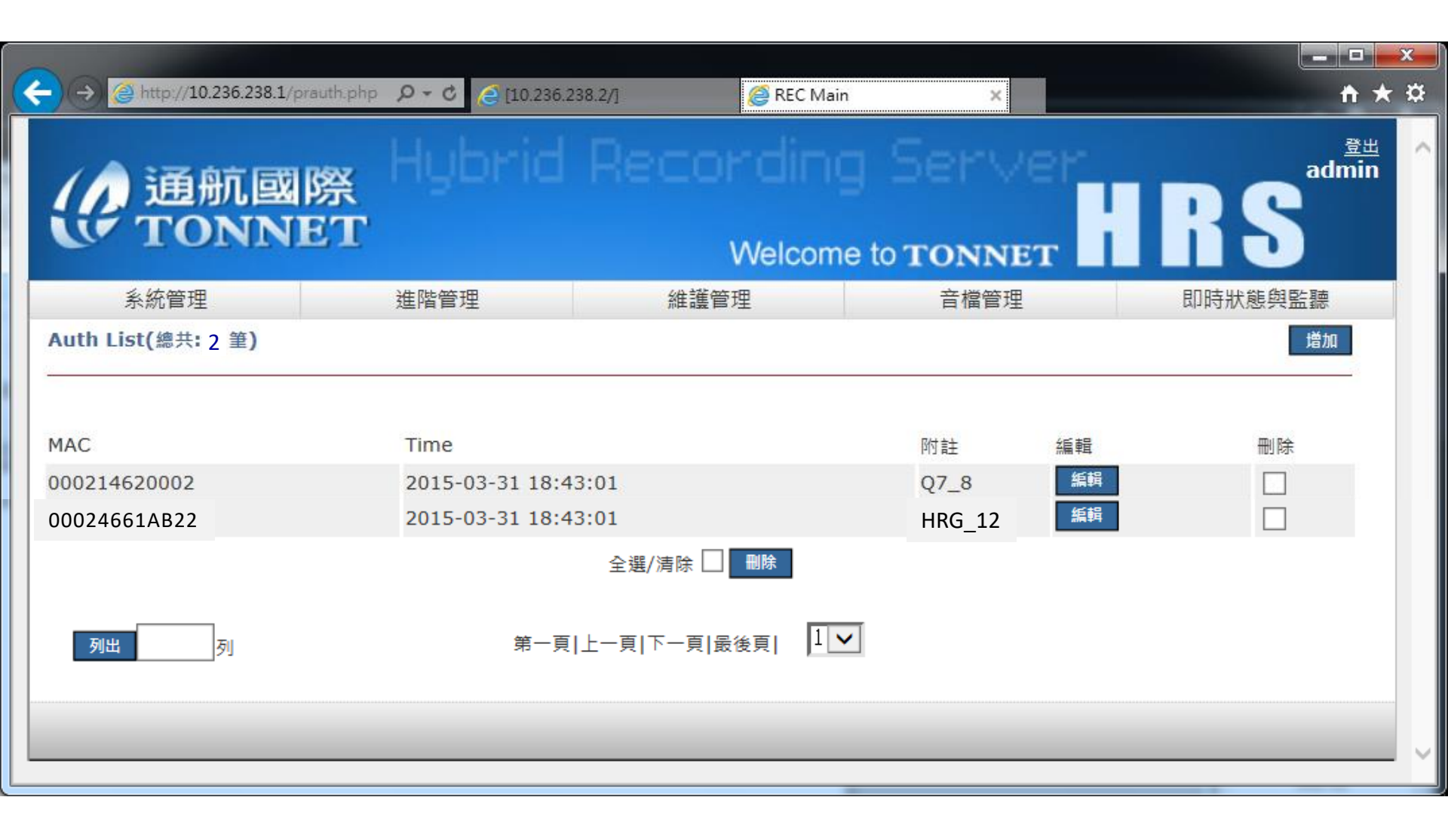

# 登入HRG: 開啟Web網頁<u>http://HRG\_IP:88</u> 帳號/密碼:voip/1234 1.點選 Provision 2.點選 Link1

1

|                 | Volp                                                            | Router |
|-----------------|-----------------------------------------------------------------|--------|
| lome            | Provision                                                       |        |
| Portall Status  | 1100131011                                                      |        |
| Provision       | Provision Set: Enable V Set                                     |        |
| Line Configure  | Provision Server 1:*  Failure                                   |        |
| Routing Setup   | Provision Server 2: Succeed                                     |        |
| Register Server | Provision Server 3: 6 Disable                                   |        |
| Register Status | Last link time:2015-03-31 19:38:51[2/30]                        |        |
| Server#1        | Numbers of successful link:14<br>Numbers of successful update:0 |        |
| Server#2        | Last link action:Link only                                      |        |
| Server#3        | Gateway:10.236.238.1                                            |        |
| Server#4        |                                                                 |        |
| Advance Setup   | Provision Server address                                        |        |
| Application     |                                                                 |        |
| System          | Provision Server IP: 10.236.236.1                               |        |
| Wan             |                                                                 |        |
| Lan             | 2                                                               |        |

## 由Web網頁登入HRS錄音主機→http://主機\_IP 點選 系統管理→通道設定 確認通道錄音狀態

|          | a http://10.236.238.1/recchar | nnel.p 🔎 - 🖒 💋 f | 10 236 238 2/1 | REC Main | ×       |        | × □ - × ☆   |
|----------|-------------------------------|------------------|----------------|----------|---------|--------|-------------|
| <u>(</u> | 通航國際<br>TONNET                | , Hybr<br>C      | id Reco        | Welcome  | J Serve | HRS    | 登出<br>admin |
|          | 系統管理                          | 進階管理             | 維護管            | 理        | 音檔管理    | 即時狀態與監 | 康           |
| 通道設定     | 2(總共:1筆)                      |                  |                |          |         |        |             |
| 通道       | IP                            | Port             | 錄音狀態           | 附註       | 編輯 進階;  | 編輯     |             |
| 1~8      | 10.236.238.2                  | 8                | 0000000        |          | 編輯 進降   |        |             |
| 9~20     | 10.236.238.3                  | 12               | 000000000000   |          | 編輯 進降   |        |             |
|          |                               |                  | 全選/清除 🗌        | 刪除       | _       |        |             |
| 列出       | 列                             |                  | 第一頁 上一頁 下一頁 爵  | 後頁  1 ✔  |         |        |             |
|          |                               |                  |                |          |         |        |             |
|          |                               |                  |                |          |         |        |             |